# git 使用笔记

作者: pleaseok

- 原文链接: https://ld246.com/article/1544358492005
- 来源网站:链滴
- 许可协议:署名-相同方式共享 4.0 国际 (CC BY-SA 4.0)

## git使用笔记~(watch:liaoxuefeng.com)~

### 创建版本库

1.创建一个目录,用来存项目

\$ mkdir projectGit

### 2.git版本控制器上切换到该目录

\$ cd projectGit

### 3.通过get init命令把这个目录变成Git可以管理的仓库

\$ git init

Initialized empty Git repository in /YourDir/projectGit/.git/

### 4.因为所有版本控制系统都是只能跟踪文本文件的改动的,所以在projectGit目录下创建一个readme.t t,内容随意

### 5.使用git add命令把文件添加到仓库

\$ git add readme.txt

### 6.使用git commit把文件提交到仓库

\$ git commit -m "wrote a readme file" balabla一段提示:几个文件被修改,文件内容修改情况

### 修改文件再提交

1.打开readme.txt,把里面的内容随意修改或者增加几个字符

### 2.运行git status命令看看当前仓库状态

\$ git status

On branch master Changes not staged for commit: (use "git add <file>..." to update what will be committed) (use "git checkout -- <file>..." to discard changes in working directory)

modified: readme.txt

no changes added to commit (use "git add" and/or "git commit -a")

### 文件表示readme.txt被修改过了,但还没有准备提交的修改

### 3.可以使用git diff来查看被修改的地方,diff->difference

\$ git diff readme.txt

### 4.把文件重新提交到仓库

\$ git add readme.txt

\$ git commit -m "midif file"

#### 5.再次使用git status查看仓库当前状态

\$ git status

On branch master nothing to commit, working tree clean

### 版本回退

### 1.用git log命令查看历史记录

\$ git log

commit 1094adb7b9b3807259d8cb349e7df1d4d6477073 (HEAD -> master) Author: Michael Liao <askxuefeng@gmail.com> Date: Fri May 18 21:06:15 2018 +0800

append GPL

commit e475afc93c209a690c39c13a46716e8fa000c366 Author: Michael Liao <askxuefeng@gmail.com> Date: Fri May 18 21:03:36 2018 +0800

#### add distributed

以上显示最近一次提交时的备注是'append GPL',上一次为'add distributed'。·1094ad..·为commit d,这个id也是有用的

### 2.使用git reset命令回退上一个版本

\$ git reset --hard HEAD^

HEAD is now at e475afc add distributed

HEAD代表此版本,上一个版本就是HEAD^,上上个版本就是HEAD^^,上一百个版本HEAD~100

## 3.当回退后,再使用git log命令,则 "append GPL"已经看不到了。如果回退后反悔了,想要重新到原来的状态,则需要使用下面的命令

\$ git reset --hard 1094a

HEAD is now at 83b0afe append GPL 版本号没必要写全,前几位能被区别就可以了,Git会自动去找。

### 4.如果不记得commit id,则可以使用git reflog命令,它的作用是用来记录每一次的命令

\$ git reflog

e475afc HEAD@{1}: reset: moving to HEAD^

1094adb (HEAD -> master) HEAD@{2}: commit: append GPL

e475afc HEAD@{3}: commit: add distributed

## 创建与合并分支

### 1.创建dev分支,然后再切换到dev分支

\$ git checkout -b dev

Switched to a new branch 'dev'

### git checkout命令加上-b参数表示创建并切换,相当于以下两条命令:

\$ git branch dev

\$ git checkout dev Switched to a new branch 'dev'

### 2.用git branch命令查看当前分支

\$ git branch

\* dev master

### git branch命令会列出所有分支,当前分支会标一个\*号

## 3.然后,我们就可以在dev分支上做开发了。合并分支的话可以使用git merge命令。首先切换回mast r分支上。

\$ git checkout master
Switched to branch 'master'

\$ git merge dev Updating d46f35e..b17d20e Fast-forward readme.txt | 1 +

1 file changed, 1 insertion(+)

注意到上面的Fast-forward信息,Git告诉我们,这次合并是"快进模式",也就是直接把master指向ev的当前提交,所以合并速度非常快。

4.合并完成后,就可以放心地删除dev分支了:

\$ git branch -d dev

Deleted branch dev (was b17d20e).

### 解决冲突

1.当我们在dev分支上对某一个文件修改后,某人在master分支同一个文件同一个地方或不同的地方 另外的修改后,这时合并两个分支将会有冲突,如下: \$ git merge feature1
Auto-merging readme.txt
CONFLICT (content): Merge conflict in readme.txt
Automatic merge failed; fix conflicts and then commit the result

### 2.另外git status命令也可以告诉我们冲突的文件

\$ git status

On branch master Your branch is ahead of 'origin/master' by 2 commits. (use "git push" to publish your local commits)

You have unmerged paths. (fix conflicts and run "git commit") (use "git merge --abort" to abort the merge)

Unmerged paths: (use "git add <file>..." to mark resolution)

both modified: readme.txt

no changes added to commit (use "git add" and/or "git commit -a")

### 3.打开文件可提示如下内容:

Git is a distributed version control system. Git is free software distributed under the GPL. Git has a mutable index called stage. Git tracks changes of files. <<<<<< HEAD Creating a new branch is quick & simple. ====== Creating a new branch is quick AND simple. >>>>> feature1

### Git用<<<<<<,, ======, >>>>>>标记出不同分支的内容

### 4.把文件修改后再提交则可解决冲突,用git log --graph命令可以看到分支合并图。

\$ git log --graph --pretty=oneline --abbrev-commit

\* cf810e4 (HEAD -> master) conflict fixed
|\
| \* 14096d0 (feature1) AND simple
\* | 5dc6824 & simple
|/
\* b17d20e branch test
\* d46f35e (origin/master) remove test.txt
\* b84166e add test.txt
\* 519219b git tracks changes

- \* e43a48b understand how stage works
- \* 1094adb append GPL

## \* e475afc add distributed

\* eaadf4e wrote a readme file

## 多人协作

推送分支

1.查看远程库的信息

\$ git remote origin

2.显示远程库更详细的信息

\$ git remote -v
origin https://github.com/jishuzcn/learngit.git (fetch)
origin https://github.com/jishuzcn/learngit.git (push)

上面显示了可以抓取和推送的origin的地址

3.把该分支上的所有本地提交推送到远程库。推送时,要指定本地分支,这样,Git就会把该分支推送 远程库对应的远程分支上

\$ git push origin master

推送dev分支

\$ git push origin dev

在Git中,分支完全可以在本地自己藏着玩,是否推送,视你的心情而定!

抓取分支

1.在另一个目录下克隆

\$ git clone https://github.com/jishuzcn/learngit.git Cloning into 'learngit'... remote: Counting objects: 40, done. remote: Compressing objects: 100% (21/21), done. remote: Total 40 (delta 14), reused 40 (delta 14), pack-reused 0 Receiving objects: 100% (40/40), done. Resolving deltas: 100% (14/14), done.

当从远程库clone时,默认情况下,只能看到本地的master分支。这是需要使用如下命令切换到dev 支上开发

\$ git checkout -b dev origin/dev

2.两个不同目录推送提交,模拟冲突

\$ git add env.txt
\$ git commit -m "add new env"
\$ git push origin dev

当第二个人推送时会提示如下信息:

To https://github.com/jishuzcn/learngit.git ! [rejected] dev -> dev (non-fast-forward) error: failed to push some refs to 'https://github.com/jishuzcn/learngit.git' hint: Updates were rejected because the tip of your current branch is behind hint: its remote counterpart. Integrate the remote changes (e.g. hint: 'git pull ...') before pushing again. hint: See the 'Note about fast-forwards' in 'git push --help' for details.

3.解决办法:先用git pull把最新的提交从origin/dev抓下来,然后,在本地合并,解决冲突,再推送 指定本地dev分支与远程origin/dev分支的链接

\$ git branch --set-upstream-to=origin/dev dev Branch 'dev' set up to track remote branch 'dev' from 'origin'.

pull

\$ git pull Auto-merging env.txt CONFLICT (add/add): Merge conflict in env.txt Automatic merge failed; fix conflicts and then commit the result.

### 解决冲突后再提交push

\$ git commit -m "fixenv conflict" On branch dev Your branch is ahead of 'origin/dev' by 2 commits. (use "git push" to publish your local commits)

nothing to commit, working tree clean

\$ git push origin dev Enumerating objects: 2, done. Counting objects: 100% (2/2), done. Delta compression using up to 4 threads. Compressing objects: 100% (2/2), done. Writing objects: 100% (2/2), 341 bytes | 341.00 KiB/s, done. Total 2 (delta 1), reused 0 (delta 0) remote: Resolving deltas: 100% (1/1), done. To https://github.com/jishuzcn/learngit.git b96fc94..3d7fa8c dev -> dev

因此,多人协作的工作模式通常是这样:

1.首先,可以试图用git push origin <br/>
<br/>
branch-name>推送自己的修改;

2.如果推送失败,则因为远程分支比你的本地更新,需要先用git pull试图合并;

3.如果合并有冲突,则解决冲突,并在本地提交;

4.没有冲突或者解决掉冲突后,再用git push origin <branch-name>推送就能成功!

如果git pull提示no tracking information,则说明本地分支和远程分支的链接关系没有创建,用命令 it branch --set-upstream-to <branch-name> origin/<branch-name>。

这就是多人协作的工作模式,一旦熟悉了,就非常简单